## 本文目录

- win10系统怎么下载ie8浏览器?
- windows8适合安装哪个浏览器?
- windows10系统怎么下载ie8浏览器到电脑上?
- <u>怎样知道计算机的浏览器是否是IE8.0及以上版本浏览器?</u>
- ie8浏览器加载项跳出不了?
- win8系统中的IE11版本浏览器如何降为IE8下使用?
- <u>怎样设立IE浏览器快捷方式?</u>

## win10系统怎么下载ie8浏览器?

如果你想下载ie八浏览器,那么首先你必须把你的电脑连接上无线网络或者是连接上。有线的网络,这样电脑连接网络成功以后,你可以去电脑的浏览器里面。搜索ie八浏览器,你也可以去电脑的应用市场里面来下载,这样下载成功以后,就可以安装到电脑的桌面上面了!

windows8适合安装哪个浏览器?

Windows8.1系统中最省电的浏览器是自带的IE11。如果你的设备需要较长的续航时间,建议你用IE11。萊垍頭條

如果你需要相对IE更好的浏览器,你可以使用Opera。萊垍頭條

个人建议使用OperaBeta,界面更清爽。條萊垍頭

如果你需要性能十分优异的浏览器,谷歌的Chrome是你的最佳选择。64位版本的 ChromeCanary稳定、快速,能够充分发挥硬件性能。个人不建议使用国产的那些 什么所谓安全浏览器,那些都是骗人的。萊垍頭條

系统也不需要装什么安全卫士,Windows8.1的安全功能已经足够强大了,装了那些第三方安全软件反而会拖慢系统速度。萊垍頭條

windows10系统怎么下载ie8浏览器到电脑上?

Windows 10系统怎么下载ie八浏览器到电脑上,如果你想下载ie八浏览器,那么 首先你必须把你的电脑连接上无线网络或者是连接上。有线的网络,这样电脑连接 网络成功以后,你可以去电脑的浏览器里面。搜索ie八浏览器,你也可以去电脑的 应用市场里面来下载,这样下载成功以后,就可以安装到电脑的桌面上面了!萊垍

## 頭條

怎样知道计算机的浏览器是否是IE8.0及以上版本浏览器?

- 1、首先,点击桌面左下角的开始按钮,点击浏览器打开。
- 2、在弹出的浏览器页面中,点击右上角图中的帮助按钮。
- 3、选择最后的选项关于浏览器的,点击internet打开。
- 4、在弹出的界面中,就可以看到有详细信息,可以发现当前的版本为8.0。

ie8浏览器加载项跳出不了?

原因就是在IE图标(无加载项)上右击,然后点属性,再点查找目标,这就打开了 C盘,里面有一个IE图标,右击,发送到桌面,然后把无加载项的图标删除即可。

这个方法很好用,就是完全把IE浏览器恢复到了以前的状态,能正常使用了。

当然,也有很多朋友因为其他原因导致IE浏览器无加载项,也可以用这个方法试一下。

## win8系统中的IE11版本浏览器如何降为IE8下使用?

1、首先在电脑右下角点击"开始-控制面板",进入控制面板界面。如图所示:

- 2、在控制面板中点击"程序"选项,如图所示:
- 3、接着点击"程序和功能"选项。如图所示:

4、在程序和功能页面,点击"查看已安装更新",进入已安装更新页面。如图所示:

- 5、在已安装更新页面,找到Internet Exploer 11,点击右键,进行卸载。如图所示:
- 6、这时弹出提示窗口,点击"是",进行卸载。如图所示:
- 7、卸载完成后提示要重新启动计算机,根据自己的需要重新启动就可以了。这时

再去安装Internet Exploer 8浏览器就能够成功安装了。如图所示:

怎样设立IE浏览器快捷方式?

方法:

11

1.在桌面模式下,双击打开【我的电脑】。

2. 找到并打开系统盘【本地磁盘(C)】。

3. 点击【Program Files】。

4. 打开【Internet Explorer】文件夹。

5. 找到"iexplore"应用程序。

6. 使用鼠标右键点击【iexplore】,选择【发送到】。

7. 然后选择【桌面快捷方式】。

8. 此时桌面即可显示IE浏览器快捷方式图标。